このコマンドでは、様々な基準を設定して列を分割することができます。

| フ                                        | アイル ホ          | ム 挿入                   | ページ レイア                | ウト 数式                                                 | データ Act                        | iveData                        | 校閲              | 表示                                      | ヘルプ                                                                                                    |             |  |
|------------------------------------------|----------------|------------------------|------------------------|-------------------------------------------------------|--------------------------------|--------------------------------|-----------------|-----------------------------------------|----------------------------------------------------------------------------------------------------|-------------|--|
|                                          |                | 集約 / ピボット<br>上位∕下位アイテム | 日 年齢調べ 日 年齢調べ 日 階層化    | ∑ 統計値<br>1000 デジタル分析                                  | 日 <u>い</u> シートの約<br>ff 11シートの1 | 結合 <b>ア</b> シ<br>比較 <b>囲</b> り | ートクエリ、<br>ークシート | <ul> <li>✓ Ⅲ行</li> <li>✓ Ⅲ 列</li> </ul> | <ul> <li>         ・</li> <li>         ・</li></ul> | フブッ<br>- バリ |  |
| ①分割したい <b>列を範囲選択</b> します。                |                |                        |                        | 包 サンプリング                                              | 回シートの分                         | 分割 🖌 📃 タ                       | ヴィ              | $f_X$                                   | 数式列を追加                                                                                                    | フ           |  |
| ActiveData分析コマン                          |                |                        |                        | バ ActiveDataワークシートコマ                                  |                                |                                | アンド 💇           | 1997 列の分割                               |                                                                                                    |             |  |
| B1 · · · · · · · · · · · · · · · · · · · |                |                        | eData」タブをク             | <b>'</b> リックします。                                      |                                |                                |                 | 列の結合                                    |                                                                                                    |             |  |
| 4                                        | А              | В                      | С                      | n                                                     | F                              | F                              | G               | H                                       | 列の操作                                                                                                    |             |  |
| 1                                        | 請求番号<br>2000   | 請求日<br>2010/1/1        | 支払日 i<br>2010/3/5      | ③「ActiveDataワークシートコマンド」グループ<br>内の「列」から「列の分割」をクリックします。 |                                |                                |                 | 29 段                                    | 空白列の削除                                                                                                    | の削除「        |  |
| 3<br>4                                   | 20001<br>20002 | 2010/1/1<br>2010/1/1   | 2010/2/9<br>2010/2/22  | 10704                                                 | 3                              | 1                              | °<br>3          | 27                                      | 列の複製                                                                                                    | er          |  |
| 5                                        | 20003          | 2010/1/1               | 2010/2/9               | 10430                                                 | 5                              | 54                             | 4               | 19                                      | 空白列の追加                                                                                                    | ər          |  |
| 7                                        | 20005          | 2010/1/1               | 2010/2/24              | 10777                                                 | 1                              | 5                              | 4               | 22                                      | 行番号の追加                                                                                                    | 5           |  |
| 9                                        | 20008          | 2010/1/1               | 2010/2/5               | 10413                                                 | 19                             | 61                             | 3               | 3,42                                    | 乱数列の追加                                                                                                    | ic          |  |
| 10<br>11                                 | 20008<br>20009 | 2010/1/1<br>2010/1/1   | 2010/1/23<br>2010/1/26 | 10654<br>10300                                        | 12<br>1                        | 4<br>10                        | 3               | 27<br>27 (i)                            | 列の属性                                                                                                    | er<br>sic   |  |
| 12                                       | 20010          | 2010/1/1               | 2010/2/21              | 10439                                                 | 19                             | 38                             | 4               | 260.00                                  | 1,012.00 Onice                                                                                                    | Vis         |  |

Copyright © HLB Meisei LLC & Meisei Research Co., Ltd. All Rights Reserved.

## Ⅴ.列一列の分割

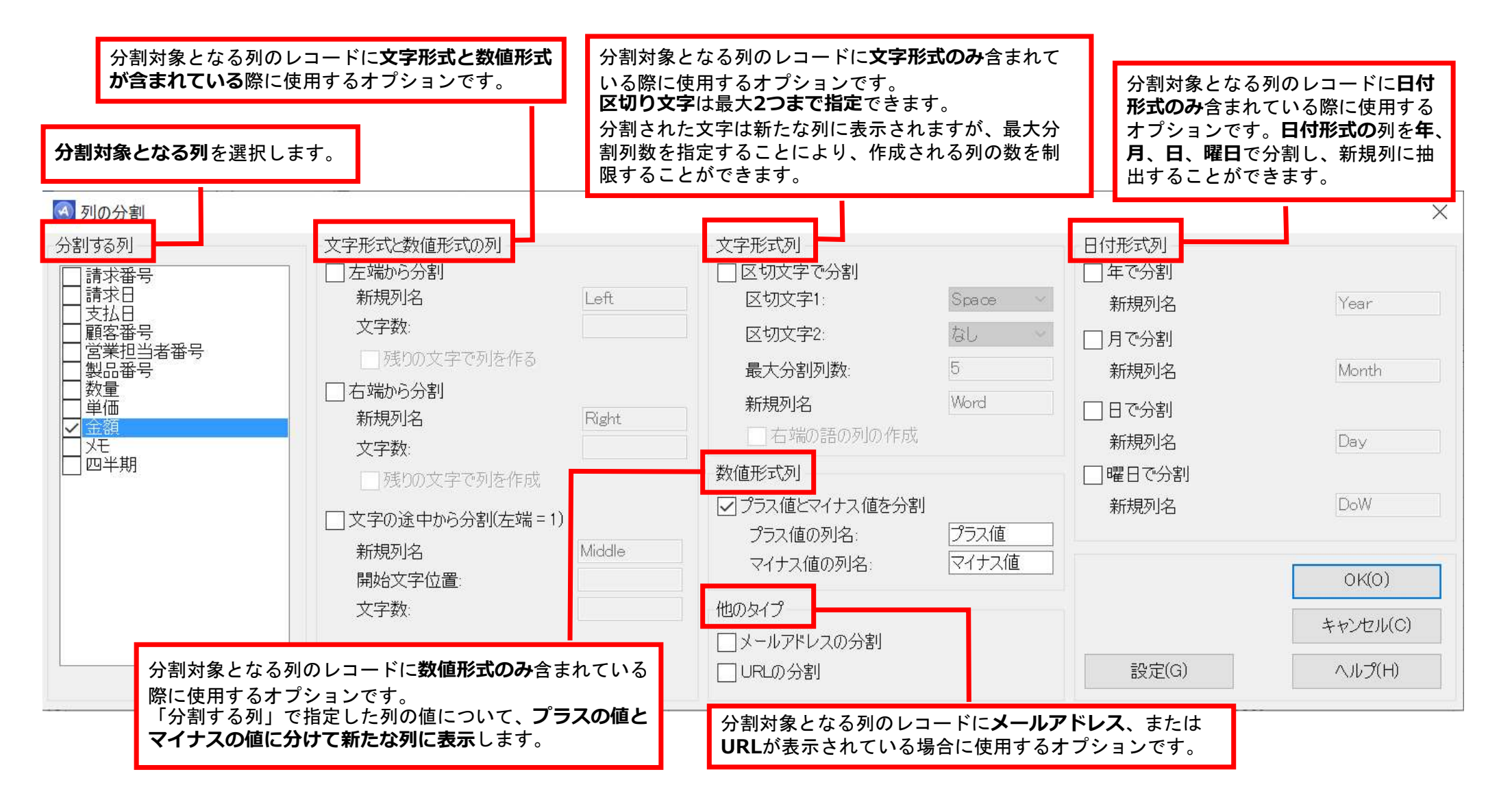

Copyright © HLB Meisei LLC & Meisei Research Co., Ltd. All Rights Reserved.